# How Does a Facility Set Up Their Appointment Preferences?

Navigate to the login page by clicking on the following link or copying and pasting it into a browser window.

http://valueaddedonline.com/Login.asp

| LOGIN |                                             |                                                                                                    |   |
|-------|---------------------------------------------|----------------------------------------------------------------------------------------------------|---|
|       |                                             |                                                                                                    | ~ |
|       | Password :                                  | Go                                                                                                    |   |
|       | Request Login Info 3<br>Privacy Statement 3 | The second second second second second second second second second second second second second second second se |   |
|       | Data Transfer 3                             |                                                                                                    |   |
|       |                                             |                                                                                                    |   |
|       |                                             |                                                                                                    |   |
|       | LET'S RE FRU                                | ENDS                                                                                                    |   |

#### Login Steps

- 1. Insert your Login Name.
- 2. Insert your Password.
- 3. Then press Go.

NOTE: If you do not remember your login information click on" Request Login Info" and enter your email address to retrieve your login information.

If you do not have an account set up, go to "Sign Up" on

the www.ejetcom.com website in the drop-down menu under

"Login".

### **Open Appointment Settings Page**

To set up your AAA and your own appointment parameters, open the Appointment Settings page.

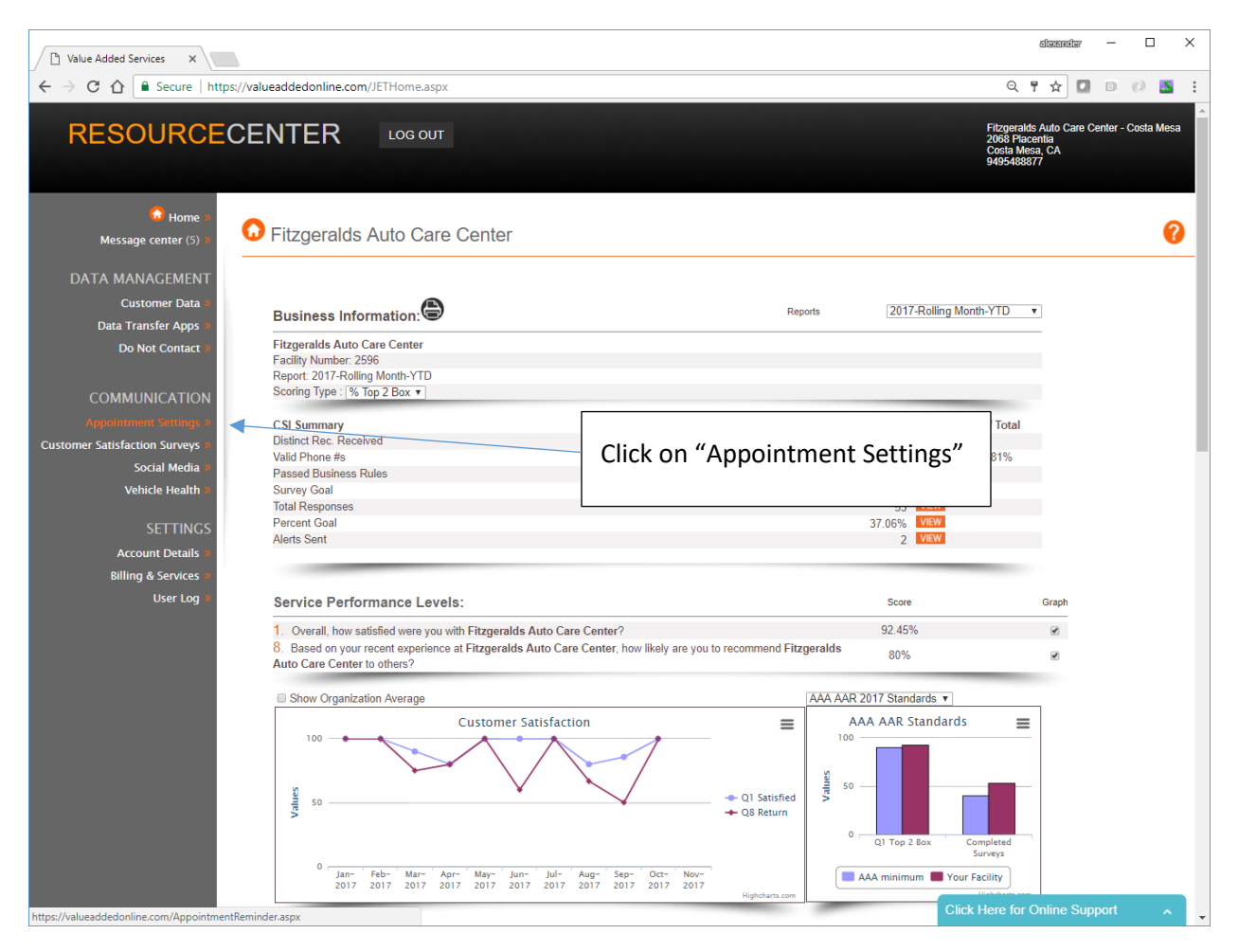

## Next Open Request Appointment Settings

| 🗋 Value Added Services 🗙                      |                                                                                                    |                                                                                                    | alexander — 🗆 X                                                                           |
|-----------------------------------------------|----------------------------------------------------------------------------------------------------|----------------------------------------------------------------------------------------------------|-------------------------------------------------------------------------------------------|
| ← → C ☆ Secure   https://valueaddedonline.com | /AppointmentReminder.aspx                                                                                                    |                                                                                                    | Q 🏚 🛛 🕫 🖉 🖺                                                                               |
| RESOURCECENTER                                | LOG OUT                                                                                                    |                                                                                                    | Filzgeralds Aulo Care Center - Costa Mesa<br>2068 Pacenta<br>Costa Mesa, CA<br>9495489877 |
| Message center (5)                            | eminders                                                                                                    |                                                                                                    | 0                                                                                         |
| DATA MANAGEMENT                               | Your Appointment Reminders are:                                                                                                    | OFF V                                                                                                    |                                                                                           |
| Data Transfer Apps                            | Appointments in next 15 days                                                                                                    | 16                                                                                                    |                                                                                           |
| Do Not Contact »                              | Appointments in next 30 days                                                                                                    | 17                                                                                                    |                                                                                           |
| COMMUNICATION                                 | Appointments in next 45 days                                                                                                    | 17                                                                                                    |                                                                                           |
| Appointment Settings »                        | Appointments in next 60 days                                                                                                    | 17                                                                                                    |                                                                                           |
| Customer Satisfaction Surveys »               |                                                                                                    |                                                                                                    |                                                                                           |
| Social Media »                                | VIEW Add Records For Appointr                                                                                                    | ment Reminders                                                                                           |                                                                                           |
| Vehicle Health »                              | VIEW View Appointment Remind                                                                                                    | der Reports                                                                                              | Click here for "Request                                                                   |
| SETTINGS                                      | VIEW View / Change Appointme                                                                                                    | ent Reminder Settings                                                                                    | Appointment Settings"                                                                     |
| Account Details                               | VIEW Request Appointment Set                                                                                                    | tings                                                                                                    | , ppontinent occurigo                                                                     |
| Billing & Services »                          | VIEW Schedule Appointment in                                                                                                    | Customers Cell Phone Calendar with Vehicle                                                               |                                                                                           |
| User Log                                      |                                                                                                    |                                                                                                    |                                                                                           |
|                                               | The Appointment Reminder program allows you to e<br>scheduled appointment.                                                                   | easily contact your customers / patients and ask the                                                     | m to confirm that they will arrive at their                                               |
|                                               | To start using the Appointment Reminder F<br>the system. You do this by uploading an Excel file or ac<br>displays how to format the records. | Program, simply add your customer's phone numb<br>dding the records in one at a time through this websi  | pers, names and appointment times to<br>ite. There is an example Excel file that          |
|                                               | When the system calls your customer, your business<br>the system will leave a message for the customer remin<br>to make their appointment.   | s name will be read in the opening message. If you<br>nding them about their appointment and asking ther | customer does not answer the phone,<br>n to call your location if they are unable         |
|                                               | Periodically review the reports to monitor your custome                                                                                      | er service levels.                                                                                       |                                                                                           |
|                                               |                                                                                                    |                                                                                                    | Click Here for Online Support                                                             |

### **Request Appointment Settings**

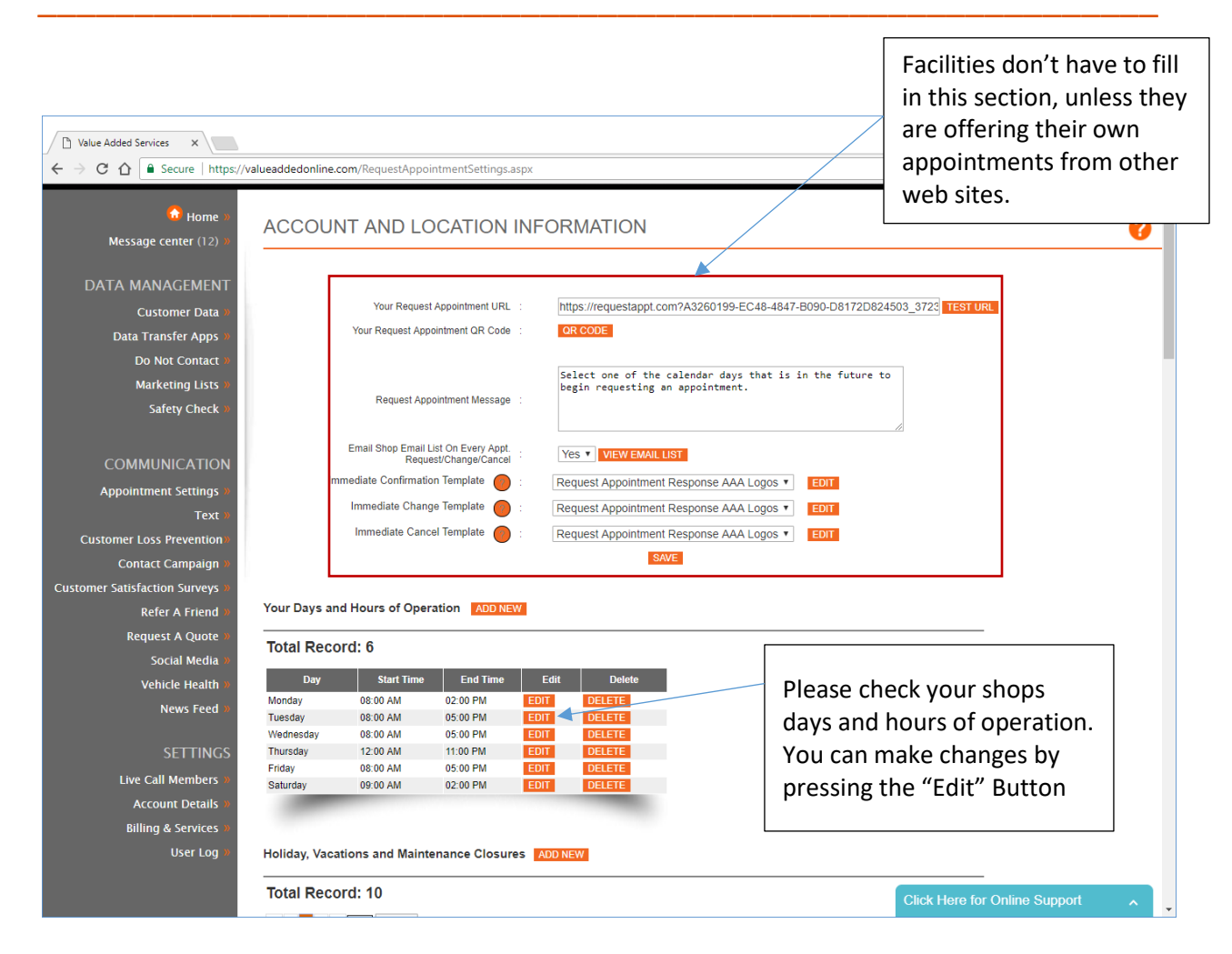

| Value Added Services ×                                                                                                    |                                      |                       |               |             |             |           |            |            |               |           |         |         |         | න්ප    | cantilar   | -   |     |   | × |
|----------------------------------------------------------------------------------------------------|--------------------------------------|-----------------------|---------------|-------------|-------------|-----------|------------|------------|---------------|-----------|---------|---------|---------|--------|------------|-----|-----|---|---|
| $\leftarrow \rightarrow C \land \land \land \land \land \land \land \land \land \land \land \land \land \land \land \land \land \land$ | alueaddedonline.com/RequestAppoi     | ntmentSettings asn    | <i>.</i>      |             |             |           |            |            |               |           |         |         |         |        | ~ <b>D</b> |     | 0   |   | : |
| bining & services #                                                                                                    | and cadacate intercontraction of the | intertebettingsidop   |               |             |             |           |            |            |               |           |         |         |         |        |            |     |     |   | • |
| User Log »                                                                                                    | Holiday, Vacations and Mainte        | enance Closures       | ADD NEW       |             |             |           |            |            |               |           |         |         |         |        |            |     |     |   |   |
|                                                                                                    | Total Record: 10                     |                       |               |             |             |           |            | Г          |               |           |         |         |         |        |            |     |     |   | - |
|                                                                                                    | < < 1 > >  Go To                     |                       |               |             |             |           |            |            | Ma            | nag       | ρv      | aca     | atio    | ns :   | and        | ot  | hei | r |   |
|                                                                                                    | Type Start Time                      | End Time              | Ed            | it Dele     | te          |           |            |            |               |           |         |         |         |        | ania       |     |     |   |   |
|                                                                                                    | Vacation 11/14/2017 3:00:00 PM       | 11/16/2017 11:00:00   | PM EDI        | T DELET     | E           |           |            |            | CIO           | sure      | s h     | ere     | 2.      |        |            |     |     |   |   |
|                                                                                                    | Vacation 11/2/2017 12:00:00 AM       | 11/9/2017 11:00:00    | PM EDI        | T DELET     | E           |           |            |            |               |           |         |         |         |        |            |     |     |   |   |
|                                                                                                    | Vacation 10/30/2017 12:00:00 PM      | 10/30/2017 8:00:00    | PM EDI        | DELET       | E           |           |            |            |               |           |         |         |         |        |            |     |     |   |   |
|                                                                                                    | Vacation 10/28/2017 12:00:00 PM      | 10/28/2017 3:00:00    | PM EDI        | T DELET     | Ε           | -         |            |            | \ <b>\</b> /ŀ | en ι      | 0       | ເລດ     | hł:     | a clr  | ווואר      | P   |     |   |   |
|                                                                                                    | Vacation 10/9/2017 9:00:00 AM        | 10/10/2017 5:00:00    | PM EDI        | DELET       | E           |           |            |            |               | icity)    | 00      | au      | iu c    |        | 5501       | с,  |     |   |   |
|                                                                                                    | Vacation 10/2/2017 10:00:00 AM       | 10/3/2017 9:00:00 F   | M EDI         | T DELET     | E           |           |            |            | VOI           | ır sh     | on      | an      | ne      | ars    | clos       | sed |     |   |   |
|                                                                                                    | Vacation 9/20/2017 9:00:00 AM        | 9/21/2017 4:00:00 F   | M EDI         | T DELET     | Έ           |           |            |            | ,00           | 1 31      | υp      | uρ      | pe      | urs    | 0.00       |     |     |   |   |
|                                                                                                    | Vacation 8/28/2017 1:00:00 AM        | 8/29/2017 10:00:00    | AM EDI        | T DELET     | E           |           |            |            | wh            | en A      | AA      | ۱m      | em      | ıber   | rs ai      | re  |     |   |   |
|                                                                                                    | Vacation 8/14/2017 7:00:00 AM        | 8/11/2017 7:00:00 A   | M EDI         | T DELET     | E           |           |            |            |               |           |         |         | -       |        |            | -   |     |   |   |
|                                                                                                    | Vacation 8/10/2017 7:00:00 AM        | 8/11/2017 7:00:00 A   | M EDI         | T DELET     | E           |           |            |            | 100           | king      | at      | yo      | ur      | cale   | enda       | ar. |     |   |   |
|                                                                                                    |                                      |                       |               |             |             |           |            |            |               |           |         | •       |         |        |            |     |     |   |   |
|                                                                                                    |                                      |                       |               |             |             |           |            | _          |               |           |         |         |         |        |            |     |     |   | - |
|                                                                                                    | I< < 1 > > Go To                     |                       |               |             |             |           |            |            |               |           |         |         |         |        |            |     |     |   |   |
|                                                                                                    |                                      |                       |               |             |             |           |            |            |               |           |         |         |         |        |            |     |     |   |   |
|                                                                                                    | Mauinum Annainteanta Daul            | laur fan Oil Char     |               |             |             |           |            |            |               |           |         |         |         |        |            |     |     |   |   |
|                                                                                                    | Maximum Appointments Per I           | Hour for Oil Char     | ges 🗆 M       | y shop does | not provide | this serv | ice        |            |               |           |         |         |         |        |            |     |     |   |   |
|                                                                                                    | Maximum Appointments Per Hour        | UPDATE                |               |             |             |           |            |            |               |           |         |         |         |        |            |     |     |   |   |
|                                                                                                    |                                      | or brite              |               |             |             |           |            |            |               |           |         |         |         |        |            |     |     |   |   |
|                                                                                                    | 12:00 01:00 02:00 03                 | :00 04:00 05:00 06:00 | 07:00 08:00 0 | 9:00 10:00  | 1:00 12:00  | 01:00 02  | 2:00 03:00 | 04:00 05   | :00 06:00     | 07:00 08: | 00 09:0 | 00 10:0 | 0 11:00 | j]     |            |     |     |   |   |
|                                                                                                    | Day AM AM AM A                       | M AM AM AM            | AM AM         | AM AM       | AM PM       | PM F      | PM PM      | PM P       | M PM          | PM PI     | N PN    | A PM    | PM      |        |            |     |     |   |   |
|                                                                                                    | Edit Monday                          |                       | 1 1           | 1           | 1           | 1         | 1          | 1          | _             |           | -       | -       | -       | 4      |            |     |     |   |   |
|                                                                                                    | EditWednesday                        |                       | 1 1           | 1           | 1           | 1 1       | 1          | 1          | _             |           | -       | -       | -       | 1      |            |     |     |   |   |
|                                                                                                    | Edit Thursday 1 1 1 1                | 1 1 1                 | 1 1 1         | 1 1         | 1           | 1 1       | 1          | 1 1        | 1             | 1 1       | 1       | 1       | -       | 1      |            |     |     |   |   |
|                                                                                                    | Edit Friday                          |                       | 1 1           | 1 1         | 1           | 1 1       | 1          | 1          |               |           |         |         |         | 1      |            |     |     |   |   |
|                                                                                                    | Edit Saturday                        |                       | 1             | 1 1         | 1           | 1         |            |            |               |           |         |         |         | 1      |            |     |     |   |   |
|                                                                                                    |                                      |                       |               |             |             |           |            |            |               |           |         |         |         |        |            |     |     |   |   |
|                                                                                                    | Maximum Appointments Per             | Hour for Factory      | recommen      | ded main    | tenance     | 🔲 My      | shop does  | s not prov | ide this s    | ervice    |         |         |         |        |            |     |     |   |   |
|                                                                                                    |                                      | _                     |               |             |             |           |            |            |               |           |         |         |         |        |            |     |     |   |   |
|                                                                                                    | Maximum Appointments Per Hour        | UPDATE                |               |             |             |           |            |            |               |           |         |         |         |        |            |     |     |   |   |
|                                                                                                    | Day 12:00 01:00 02:00 03             | :00 04:00 05:00 06:00 | 07:00 08:00 0 | 9:00 10:00  | 1:00 12:00  | 01:00 02  | 2:00 03:00 | 04:00 05   | :00 06:00     | 07:00 08: | 00 09:0 | 00 10:0 | 0 11:00 | 1      |            |     |     |   |   |
|                                                                                                    | Edit Monday                          | M AM AM AM            | AM AM         | AM AM       | AM PM       | PM F      | PM PM      | PM P       | M PM          | PM PI     | VI PN   | n PM    | PM      |        |            |     |     |   |   |
|                                                                                                    | Edit Tuesday                         |                       | 4 4           | 4 4         | 4           | 4 4       | 4          | 4          |               |           | -       |         | -       | 1      |            |     |     |   |   |
|                                                                                                    | Edit Wednesday                       |                       | 4 4           | 4 4         | 4           | 4 4       | 4          | 4          |               |           | -       |         | 1       | 1      |            | _   | _   | _ |   |
|                                                                                                    | Edit Thursday                        |                       | 4 4           | 4 4         | 4           | 4 4       | 4          | 4 4        | 4             |           | Click   | k Her   | e for   | Online | Supp       |     |     |   |   |
|                                                                                                    | Edit Friday                          |                       | 4 4           | 4 4         | 4           | 4 4       | 4          | 4          |               |           |         |         |         |        |            |     |     |   |   |

# Adjusting the Types of Services and Number of Appointments You offer

| Value Added Services X |                                                                                                    | ellazendar — 🗆 🗙                                 |
|------------------------|----------------------------------------------------------------------------------------------------|--------------------------------------------------|
| ← → C 介                | readdedonline.com/RequestAppointmentSettings.aspx                                                                                                    | ☆ 🛛 🗉 (0) 📉 🗄                                    |
|                        | Maximum Appointments Per Hour for Factory recommended maintenance       My shop does not provide this service         Maximum Appointments Per Hour <ul> <li>UEDATE</li> <li>Day</li> <li>12:00[01:00[02:00[03:00]04:00[05:00]05:00[06:00]07:00[08:00]09:00]10:00[11:00]12:00[01:00[02:00]03:00]04:00[05:00[06:00]07:00[08:00]09:00]10:00[11:00]12:00[01:00]02:00[03:00]04:00[05:00[06:00]07:00[08:00]09:00]10:00[11:00]12:00[01:00]02:00[03:00]04:00[05:00[06:00]07:00[08:00]09:00]10:00[11:00]12:00[01:00]02:00[03:00]04:00[05:00[06:00]07:00[08:00]09:00]10:00[11:00]12:00[01:00]02:00[03:00]04:00[05:00[06:00]07:00[08:00]09:00]10:00[11:00]12:00[01:00]02:00[03:00]04:00[05:00[06:00]07:00[08:00]09:00]10:00[11:00]12:00[01:00]02:00[03:00]04:00[05:00[06:00]07:00[08:00]09:00]10:00[11:00]12:00[01:00]02:00[03:00]04:00[05:00[06:00]07:00[08:00]09:00]10:00[11:00]12:00[01:00]02:00[03:00]04:00[05:00[06:00]07:00[08:00]09:00]10:00[11:00]12:00[01:00]02:00[03:00]04:00[05:00[06:00]07:00[08:00]09:00]10:00[11:00]12:00[01:00]02:00[03:00]04:00[05:00[06:00]07:00[08:00]09:00]10:00[11:00]12:00[01:00]12:00[03:00[04:00[05:00]08:00]09:00[10:00]11:00]12:00[01:00[01:00]02:00[03:00]04:00[05:00[08:00]09:00]10:00[11:00]12:00[01:00]12:00[03:00[04:00]05:00[08:00]09:00[10:00]11:00]12:00[01:00]12:00[03:00[04:00]05:00[08:00]09:00[08:00]09:00[10:00]11:00]12:00[03:00[04:00]09:00[08:00]09:00[08:00]09:00[08:00]09:00[10:00]12:00[03:00]09:00[10:00]12:00[03:00]09:00[08:00]09:00[08:00]09:00[10:00]12:00[03:00]09:00[08:00]09:00[08:00]</li></ul> |                                                  |
|                        | Maximum Appointments Per Hour for Repair Service IM My shop does not provide this service<br>Maximum Appointments Per Hour for Diagnostic Service IM My shop does not provide this service<br>Requested Appointments<br>To edit the appointments<br>take per hour                                                                                                    | number of<br>nts your shop can<br>our, click the |
|                        | Total Record: 300 "Edit" butt<br>K < 2 2 4 5 6 7 8 6 10 > > Go To<br>Values und                                                                                                    | on and change the<br>er each hour.               |
|                        | CHANGE         CANCEL         10/14/9990         Name         Name         Emaild         ContactNo         Update         Not           CHANGE         CANCEL         11/14/9990         11/14/9990         11/12/101/101/101/101/101/101/101/101/10                                                                                                    |                                                  |
|                        | CHANGE     CANCEL     11/28/2017<br>1.00:00 PM     ABFF17     Eric     Mancini mancini.eric@aaa-calif.com     Test<br>10/30/2017     Oil Change,<br>awayilli<br>10/30/2017       CHANGE     11/28/2017<br>1.00:00 PM     ABFF17     Eric     Mancini mancini.eric@aaa-calif.com     Test<br>7148781506     Oil Change,<br>avayilli<br>10/30/2017       PM     aegerity<br>aegerity<br>au     Test<br>PM     Oil Change,<br>avayilli<br>10/30/2017       PM     segerity<br>au     Test<br>PM     Diagnostic<br>desion.service,<br>au                                                                                                    |                                                  |
|                        | CHANGE         CANCEL         11/27/2017<br>1.15.00 PM         D3C468         mayur         test         m.fefar@gmail.com         789456565         11/17.17<br>PM         Repartmence,<br>Repart Service,<br>PM           CHANGE         11/27/2017         D3C468         mayur         test         m.fefar@gmail.com         789456565         T.17.17         test         Repart Service,<br>PM         Database                                                                                                    |                                                  |
|                        | CHANGE CANCEL 11/27/2017 3F279A test test m.fefar@gmail.com 7894565665 10 59:16 Click Here for Or                                                                                                    | nline Support                                    |